# 產銷履歷

# 離線列印使用說明

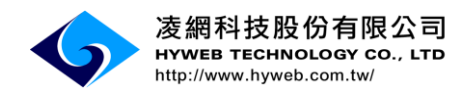

# 目錄

| 壹 | • | 下載安裝      | 1  |
|---|---|-----------|----|
| 貢 | • | 参敷設定      | 6  |
| 參 | • | 離線列印-列印   | 10 |
| 肆 | • | 離線列印-撤銷   | 13 |
| 伍 | • | 離線列印-立即回沖 | 14 |

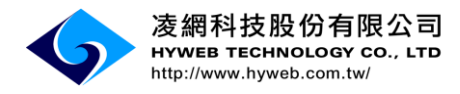

## 壹、下載安裝

步驟一:需連結網址至

https://taft.coa.gov.tw/ct.asp?xItem=2835&ctNode=274&role=C

> 離線列印說明

【程式下載】離線列印程式下載

**名稱:**行政院農委員會 產銷履歷標籤列印程式

版本: 1.0.0.586

**發行者**:行政院農委會

需要下列必要條件:

.NET Framework 2.0 (x86)

Windows Installer 3.1

如果已經安裝這些元件,您可以立即 啟動 應用程式。否則,請點選下面的安裝連

結,安裝必要條件並執行應用程式。

點我 安裝 必要元件

#### 步驟二:點選「安裝」鈕,系統會自動檢查所需元件,並安裝離線列印程式。

#### > 離線列印說明

【程式下載】離線列印程式下載

**名稱:**行政院農委員會 產銷履歷標籤列印程式

版本:1.0.0.586

發行者:行政院農委會

需要下列必要條件:

.NET Framework 2.0 (x86)

Windows Installer 3.1

如果已經安裝這些元件,您可以立即<mark>啟動</mark>應用程式。否則,請點選下面的安裝連 結,安裝必要條件並執行應用程式。

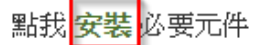

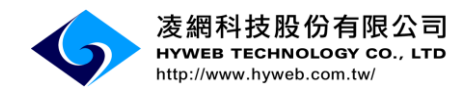

步驟三:離線列印程式安裝完成,系統序號=系統自動產出(合法授權代碼)

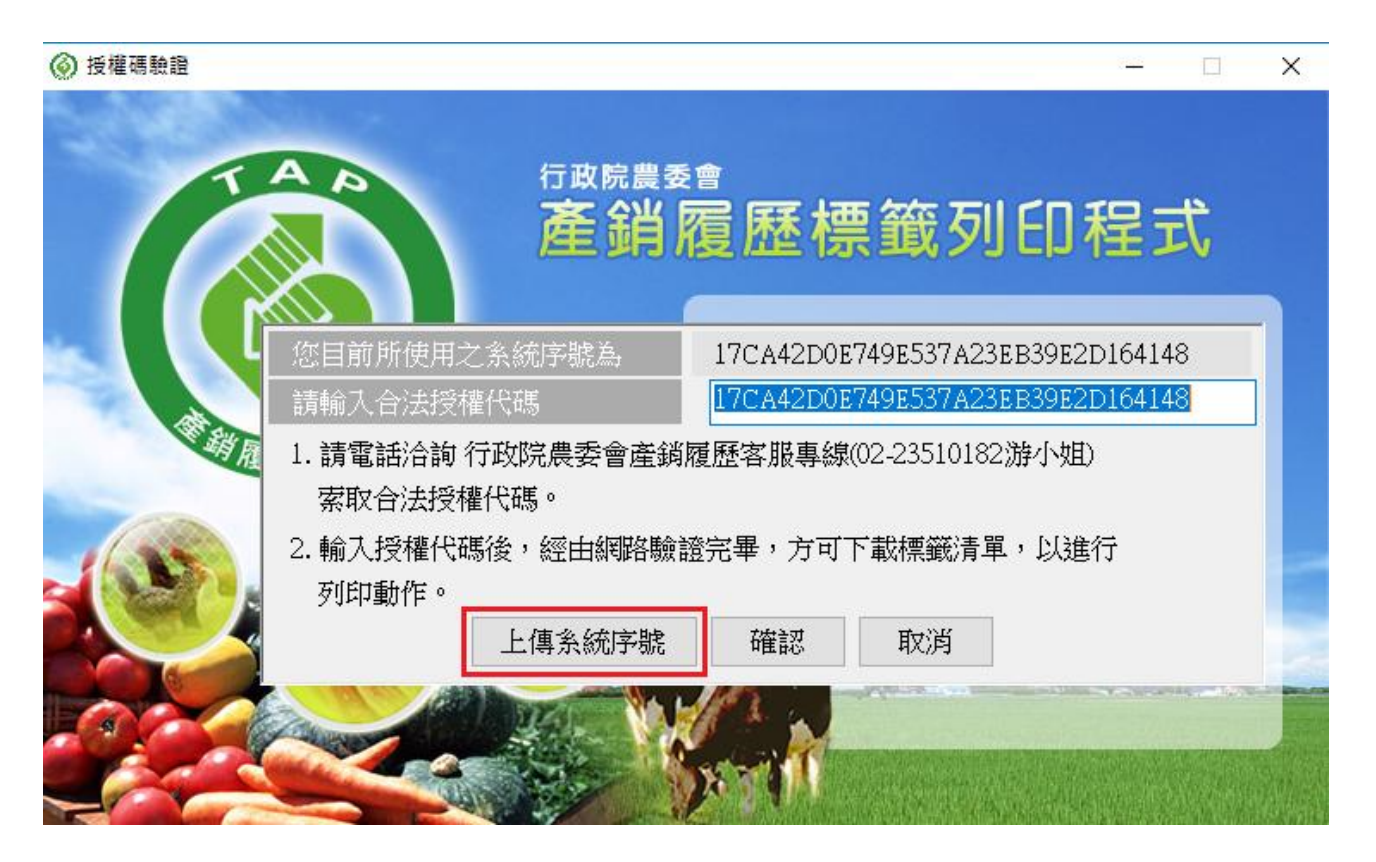

,點選「上傳系統序號」按鈕。

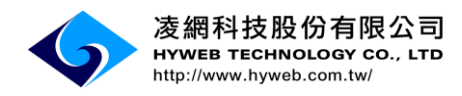

▶ 組織代碼查詢:

※農產品產銷履歷系統使用者,請登入系統至「組織資料維護」查詢組織代碼。 ※豬隻產銷履歷系統使用者,組織代碼為「6+系統帳號 5碼」。 ※牛隻產銷履歷系統使用者,組織代碼為「7+系統帳號 5碼」。

※家禽及加工產銷履歷系統使用者,組織代碼即為「系統帳號」。 步驟四:請輸入您的(組織代碼)共六碼,點選「上傳系統序號」按鈕。

上傳系統序號

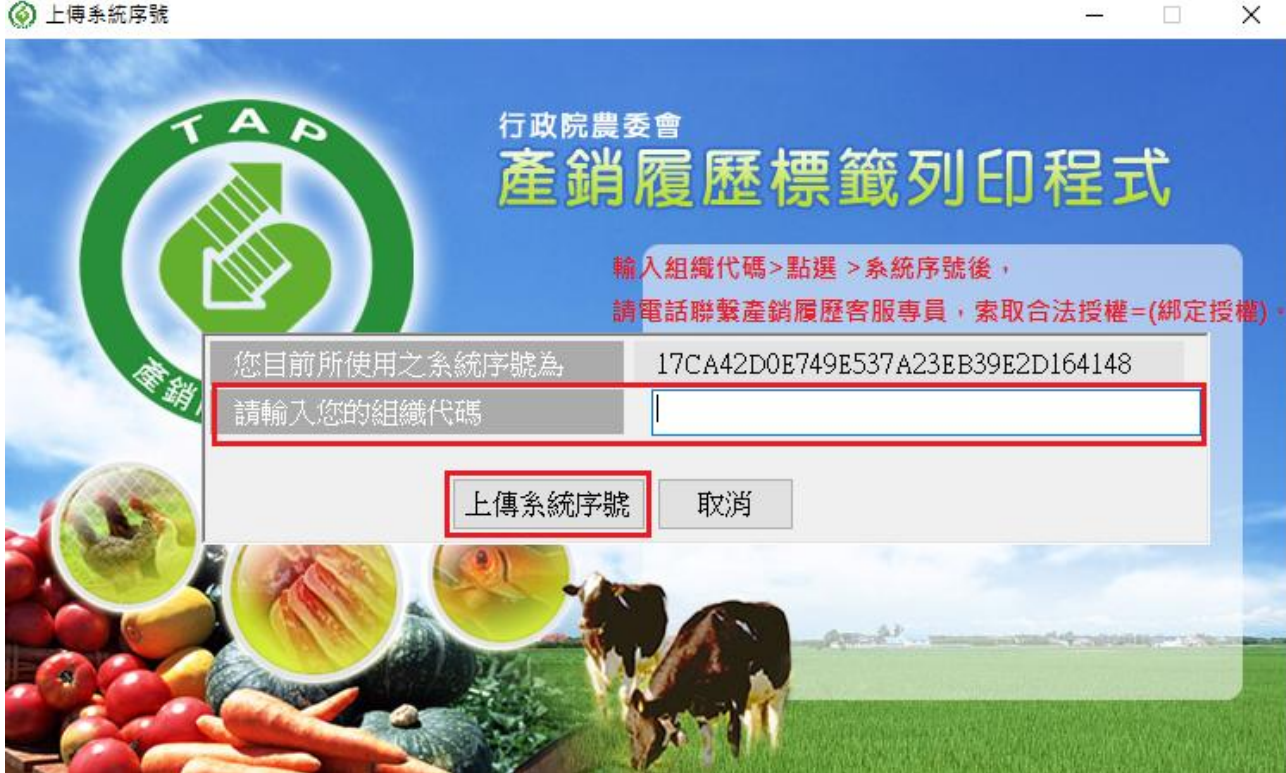

步驟五:請電話聯繫產銷履歷客服專員,索取合法授權=(綁定授權)。

註:來電索取授權時,請提供(組織代碼)及(系統序號後四碼)。

服務電話:0800-201-051、手機撥打專線:(02)2351-0182

服務信箱:taft0800@hyweb.com.tw

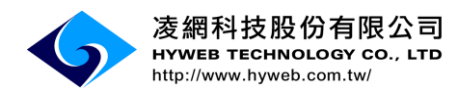

#### 步驟六:經客服專員(綁定授權)後,點選「取消」按鈕。

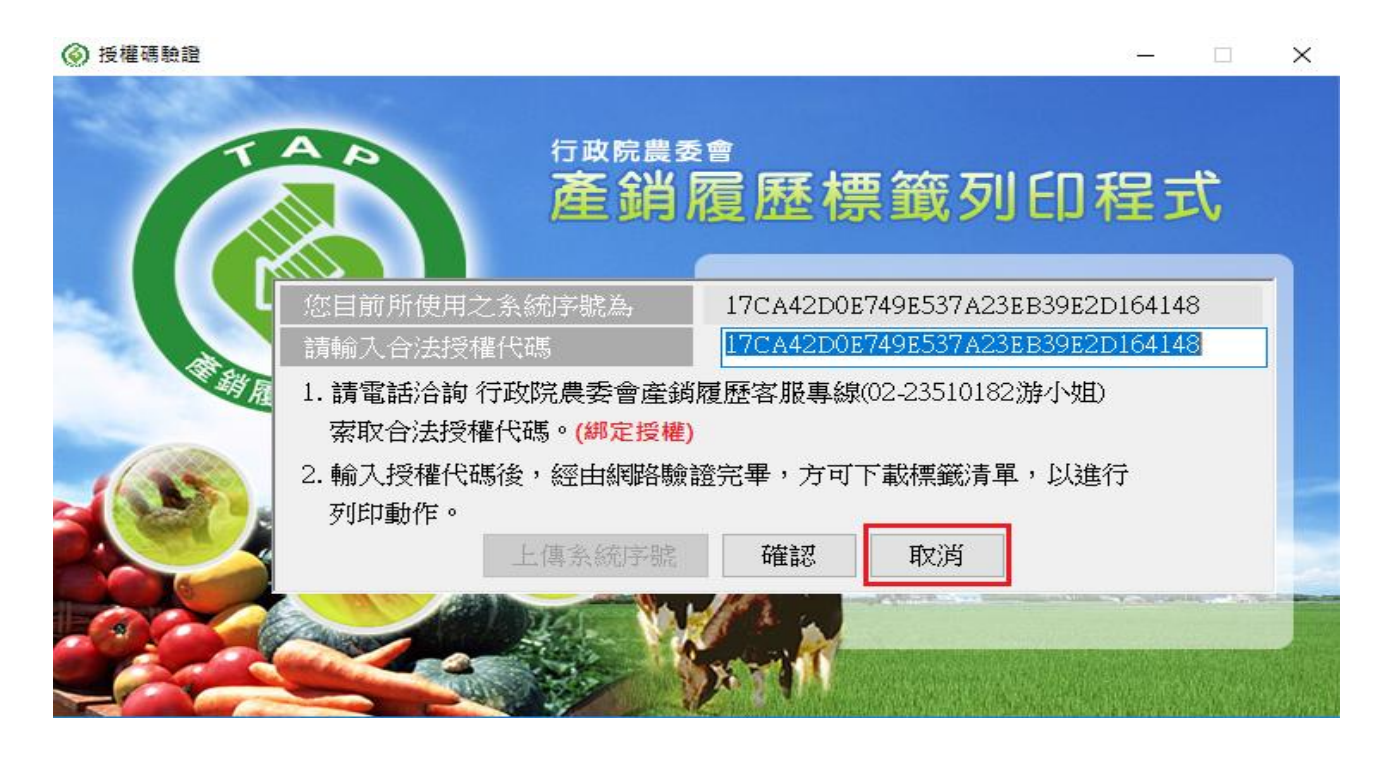

步驟七:關閉視窗→至電腦的開始選單重新開啟「產銷履歷標籤列印程式」。

系統自動彈跳視窗(從主機上成功取得授權碼),點選「確定」按鈕。

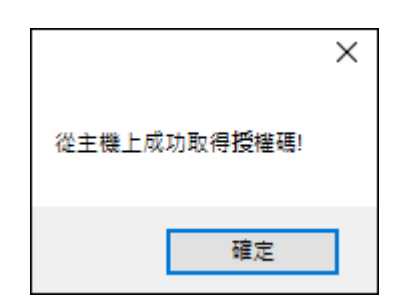

附件十七 - 4

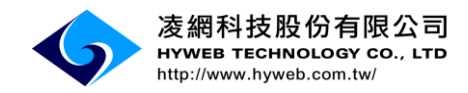

### 步驟八:系統自動彈跳視窗「是否立即取得可列印標籤」,點選(否)按鈕。

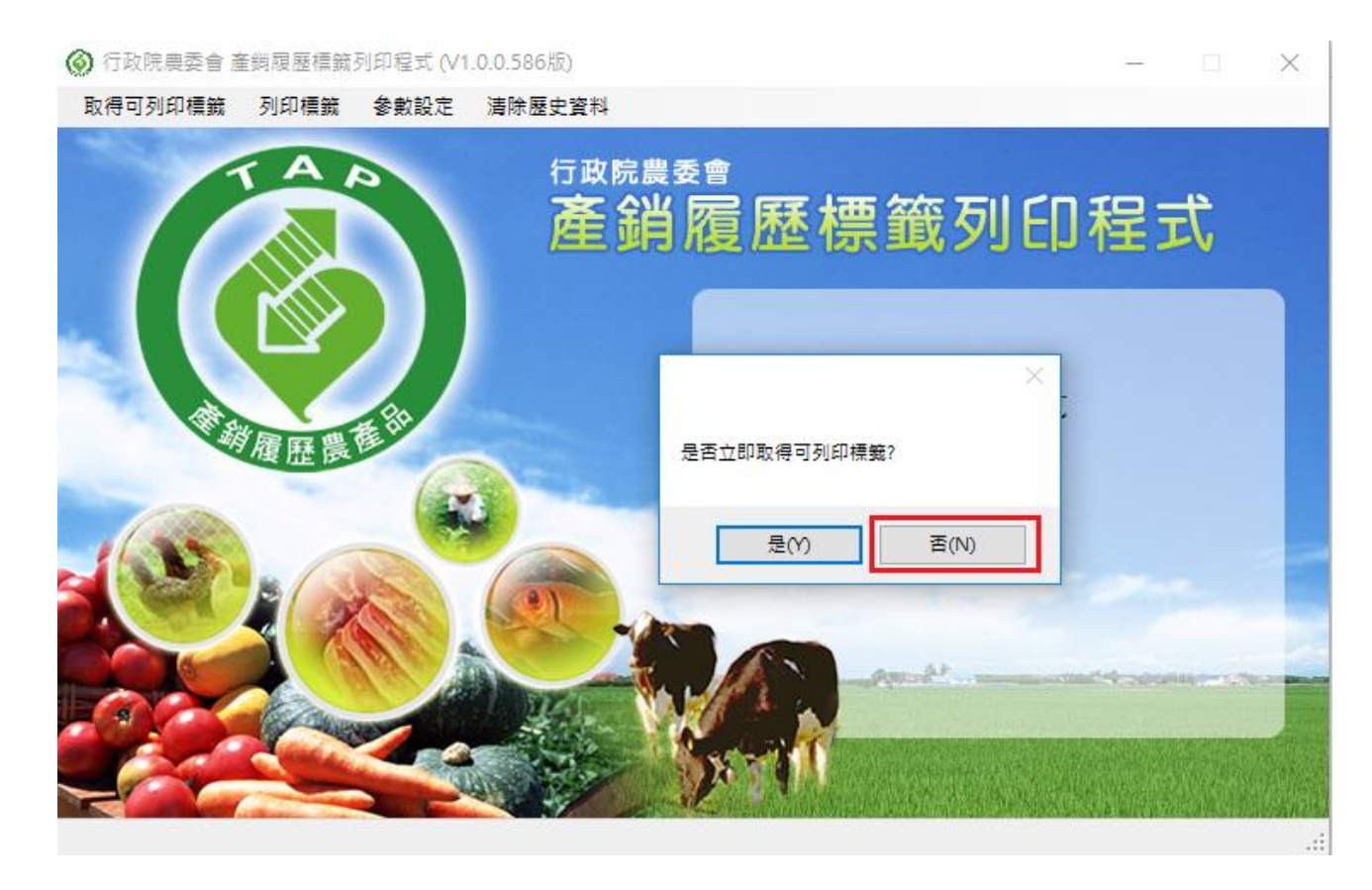

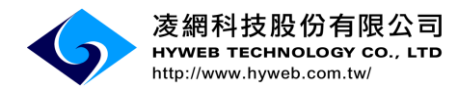

# **貳、參數設定**

步驟一:點選「參數設定」功能按鈕。

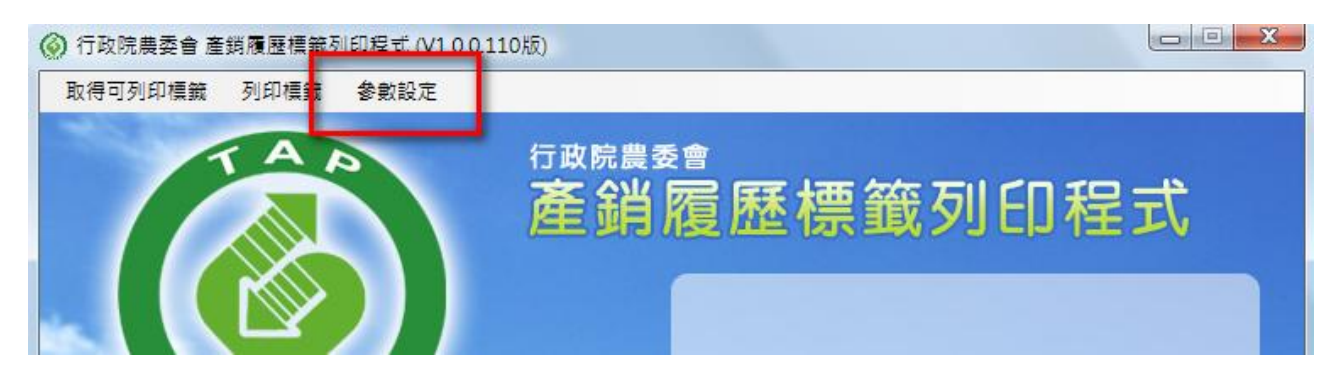

- 步驟二:選擇逾期標籤「註銷天數」功能,選擇(1~90天)設定。
- 註:系統可依設定之天數自動回沖未列印或已撤銷之標籤張數。

| 王銷大數       | 1    | 天(註銷大數尤許最大值       | 為90天 |
|------------|------|-------------------|------|
| 顯示未來天數     | 不限   |                   |      |
| 預設顯示逾期申請資訊 | 不顯示  |                   | 1    |
| 預設標籤全部下載   | 是    |                   |      |
| 標籤列印預設印表機  | 使用系統 | 預設印表機             |      |
| 包裝日期顯示設定   | ☑ 顯示 |                   |      |
| 保存日期顯示名稱   | 保存日期 |                   |      |
| 保存期限設定     | 🔲 啟用 |                   |      |
| 保存期限預設天數   |      |                   |      |
| 標籤列印樣式     | 選擇   | 標籤1(45X52) 🔲 90度轉 | 向列印  |
| 標鐵清單顯示欄位   | 選擇   |                   |      |
| 標籤自訂欄位包裝規格 | ■ 啟用 | •                 |      |
| 標籤自訂欄位預設值  |      |                   |      |
| 標籤自訂欄位名稱   |      | □ 不顯示名詞           | 稱    |
| 測試列印張數     |      | 1 列印測試            |      |

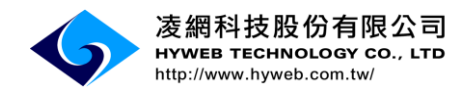

步驟三:選擇「標籤列印預設印表機」。

| 🙆 行政院農委會 産 | 参數設定       |                              |                                                          |
|------------|------------|------------------------------|----------------------------------------------------------|
| 取得可列印標籤    | 註銷天數       | 3                            |                                                          |
| -          | 顯示未來天數     | 不限 🔹                         |                                                          |
|            | 預設顯示逾期申請資訊 | 顯示                           | <del></del>                                              |
|            | 預設標籤全部下載   | 是 •                          |                                                          |
|            | 標籤列印預設印表機  | RICOH Aficio MP C5000 RPCS 🔹 |                                                          |
|            | 保存日期顯示名稱   | 保存日期                         |                                                          |
| 100        | 保存期限設定     | □ 啟用                         | 產                                                        |
| 4          | 保存期限預設天數   |                              |                                                          |
|            | 標籤列印樣式     | 選擇 標錙8(75X42)                |                                                          |
|            | 標籤清單顯示欄位   | 選擇                           |                                                          |
|            | 自訂欄位       | ☑ 啟用                         |                                                          |
|            | 自訂欄位預設值    | 屏東縣南屏農產生產合                   |                                                          |
| Tool       | 自訂欄位名稱     | ☑ 不顯示名稱                      | No. 19 Concernsion                                       |
|            | 測試列印張數     | 1 列印測試                       | WARDER THE REAL                                          |
|            |            | 確認 取消                        | 10) (10) (10)<br>(10) (10) (10) (10) (10) (10) (10) (10) |

※系統預設為"使用系統預設印表機",建議改選成標籤機型號。

#### 步驟四:選擇「標籤列印樣式」。

| 🙆 行政院農委會 産 | 🙆 參數設定     |                              |                            |
|------------|------------|------------------------------|----------------------------|
| 取得可列印標籤    | 註鎖天數       | 3                            |                            |
| -          | 顯示未來天數     | 不限                           |                            |
|            | 預設顯示逾期申請資訊 | 顯示                           | <del>走</del>               |
|            | 預設標籤全部下載   | ₽<br>                        |                            |
|            | 標籤列印預設印表機  | RICOH Aficio MP C5000 RPCS - |                            |
|            | 保存日期顯示名稱   | 保存日期                         |                            |
| dit a      | 保存期限設定     | □ 啟用                         | 產                          |
| 45         | 保存期限預設天數   |                              |                            |
|            | 標籤列印樣式     | 選擇 標籤8(75X42)                |                            |
| 1          | 標籤清單顯示欄位   | 選擇                           |                            |
|            | 自訂欄位       | ☑ 啟用                         |                            |
|            | 自訂欄位預設值    | 屏東縣南屏農產生產合                   |                            |
| Too        | 自訂欄位名稱     | ☑ 不顯示名稱                      | HOURSE PARTY NO. IN DRIVEN |
|            | 測試列印張數     | 1 列印測試                       | SALE CHARMEN               |
|            |            | 確認 取消                        |                            |

附件十七 - 7

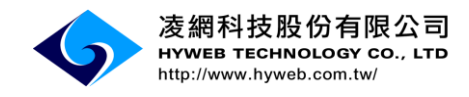

▶ 標籤樣式:

系統提供4種不同標籤紙張規格及6項列印標籤樣式(含保存日期)。

註1:列印規格標籤紙張設定,需洽安裝標籤廠商。

註2:列印標籤如需顯示生產者電話及地址,請選擇標籤9或標籤10樣式。

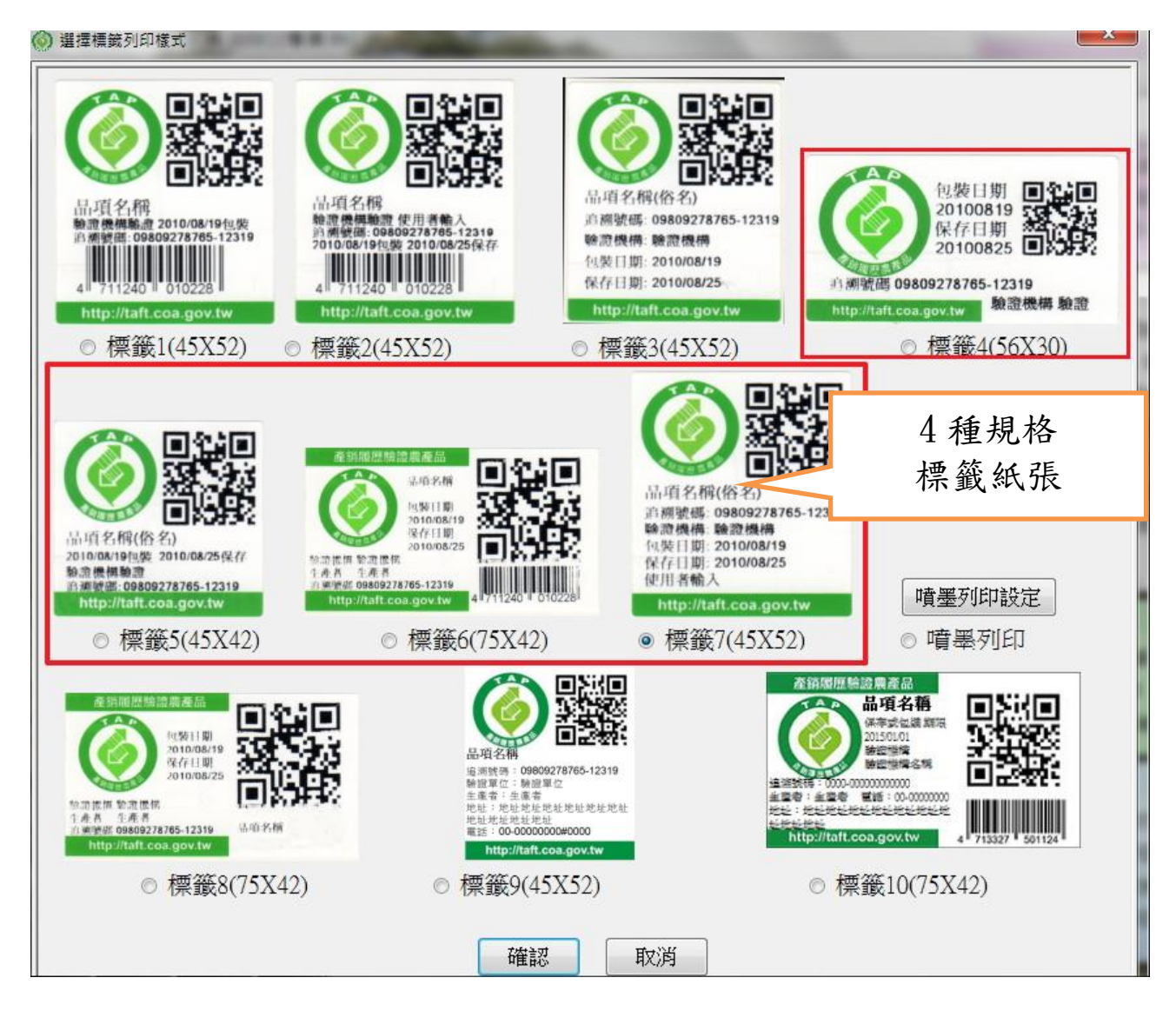

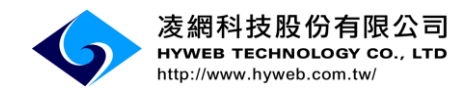

步驟五:測試列印功能,可輸入欲測試張數量後並按下「列印測試」按鈕,

| 🙆 行政院農委會 産 | 參數設定       |                              |                  |
|------------|------------|------------------------------|------------------|
| 取得可列印櫄籖    | 註銷天數       | 3                            |                  |
|            | 顯示未來天數     | 不限                           |                  |
|            | 預設顯示逾期申請資訊 | 顯示・                          | 于                |
|            | 預設標籤全部下載   | 是                            |                  |
|            | 標籤列印預設印表機  | RICOH Aficio MP C5000 RPCS - |                  |
|            | 保存日期顯示名稱   | 保存日期                         |                  |
| AT a       | 保存期限設定     | □ 啟用                         | 產                |
|            | 保存期限預設天數   |                              |                  |
|            | 標籤列印樣式     | 選擇 標錙8(75X42)                |                  |
| 1/15       | 標籤清單顯示欄位   | 選擇                           |                  |
|            | 自訂欄位       | ☑ 啟用                         |                  |
|            | 自訂欄位預設值    | 屏東縣南屏農產生產合                   |                  |
| 1 and      | 自訂欄位名稱     | ☑ 不顯示名稱                      | NORTH CONTRACTOR |
|            | 測試列印張數     | 1 列印測試                       | ans commented in |
| 本灾共取得0筆資料  |            | 確認取消                         |                  |

確認相關設定是否正確。

#### 步驟六:請點選「確認」儲存設定。

| 🙆 行政院農委會 産 | 參數設定       |                              |                       |
|------------|------------|------------------------------|-----------------------|
| 取得可列印標籤    | 註銷天數       | 3                            |                       |
|            | 顯示未來天數     | 不限                           |                       |
|            | 預設顯示逾期申請資訊 | 顯示                           | <del>た</del>          |
|            | 預設標籤全部下載   | 是 🗸                          |                       |
|            | 標籤列印預設印表機  | RICOH Aficio MP C5000 RPCS - |                       |
|            | 保存日期顯示名稱   | 保存日期                         |                       |
| AT S       | 保存期限設定     | □ 啟用                         | 產                     |
|            | 保存期限預設天數   |                              |                       |
|            | 標籤列印樣式     | 選擇 標籤8(75X42)                |                       |
| 1025       | 標籖清單顯示欄位   | 選擇                           |                       |
|            | 自訂欄位       | ☑ 啟用                         |                       |
|            | 自訂欄位預設值    | 屏東縣南屏農產生產合                   |                       |
| 000        | 自訂欄位名稱     | ▼ 不顯示名稱                      | Marine Provide States |
|            | 測試列印張數     | 1 列印測試                       | WARANT AND A          |
|            |            | 確認取消                         | 73. (1997)<br>        |

附件十七 - 9

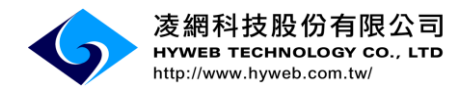

### 参、離線列印-列印

步驟一:列印前需請點選「取得可列印標籤」,點選(確定)按鈕。

註:系統更新取得資料完成

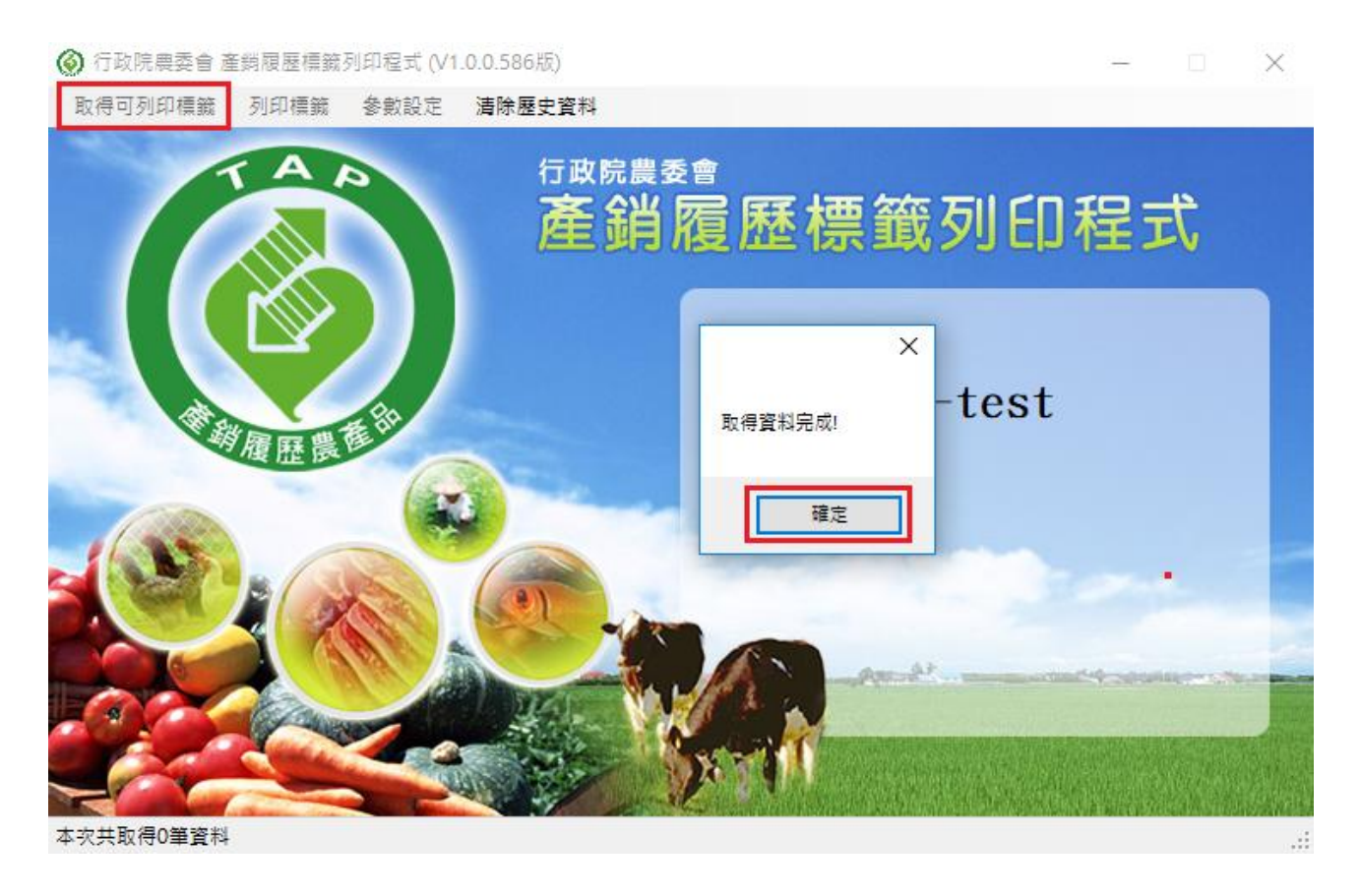

#### 步驟二:點選「列印標籤」功能,系統會列出目前可列印之履歷(追溯號碼)。

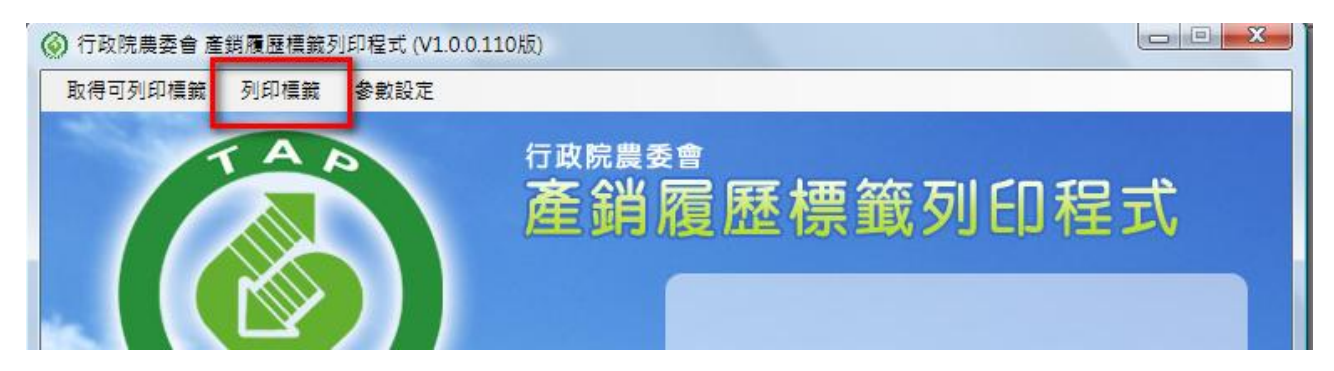

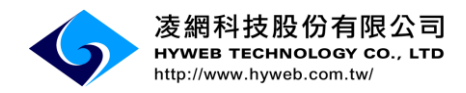

步驟三:列印標籤 > 請找到要列印之履歷(追溯號碼),並點選右邊之

| 診験超半台      | ( TR       | 1 空曲天会 2 | 条缆履度接触列印: | 8.ず (\/1 (   | 0.07時)         |               |                |                |          |          | 23       |    | ✔ 約貝(٢) |
|------------|------------|----------|-----------|--------------|----------------|---------------|----------------|----------------|----------|----------|----------|----|---------|
|            | 取得         | 可列印標籤    | 到印標鏡 参    | 健式(♥1.)<br>● | 5.0.37 NK)     |               |                |                |          |          |          |    |         |
| )標籤清單      | 1 AU 12    |          |           | -            | ton out, ad    | alls and she  | -              |                | -        | -        |          |    |         |
| 4 4   1    | /7   🕨     | ▶   顯示シ  | 愈期申請資訊    |              |                |               |                |                |          |          |          |    |         |
| 上傳日期       | 包裝日期       | 農民       | 品項        | 規格           | 追溯號碼           | EAN           | 起始號碼           | 原栽培編碼          | 申請<br>數量 | 可列<br>印數 | 已列<br>印數 | 列印 | 撤銷      |
| 2009/11/13 | 2009/11/23 | 黃油湯      | 新屋芋香米     | 包            | 02100887910671 | 4714448162751 | 09811230000000 | 10088709010058 | 156      | 156      | 0        | 列印 | 撤銷      |
| 2009/11/13 | 2009/11/23 | 黃壯講      | 水稻-新屋芋香   | 包            | 02100887910672 | 4714448162652 | 09811230001000 | 10088709010058 | 156      | 156      | 0        | 列印 | 撤銷      |
| 2009/11/12 | 2009/11/19 | 黃樹林      | 新屋芋香米     | 包            | 02100887910654 | 4714448162751 | 09811190000000 | 10088709010017 | 250      | 250      | 0        | 列印 | 撤銷      |
| 2009/11/11 | 2009/11/16 | 黃榆林      | 水稻-新屋芋香   | 包            | 02100887910652 | 4714448162652 | 09811160000000 | 10088709010017 | 100      | 100      | 0        | 列印 | 撤銷      |
| 2009/11/13 | 2009/11/16 | 黃壯調      | 新屋芋香米     | 包            | 02100887910670 | 4714448162751 | 09811160001000 | 10088709010058 | 56       | 56       | 0        | 列印 | 撤銷      |
| 2009/11/13 | 2009/11/16 | 黃壯調      | 水稻-新屋芋香   | 包            | 02100887910673 | 4714448162652 | 09811160002000 | 10088709010058 | 56       | 56       | 0        | 列印 | 撤銷      |
| 2009/11/11 | 2009/11/15 | 彭        | 水稻-新屋芋香   | 包            | 02100887910651 | 4714448162294 | 09811150000000 | 10088709010015 | 10       | 10       | 0        | 列印 | 撤銷      |
|            |            |          |           |              |                |               |                |                |          |          |          |    |         |
|            |            |          |           |              |                |               |                |                |          |          |          |    |         |
|            |            |          |           |              |                |               |                |                |          |          |          |    |         |
|            |            |          |           |              |                |               |                |                |          |          |          |    |         |
|            |            |          |           |              |                |               |                |                |          |          |          |    |         |

「列印」按鈕。

### 步驟四:需輸入「本次列印數量」,並點選(列印)按鈕,完成列印步驟。

|     |                                     | ) 行政院農委                                | 會 產銷履歷 | 種籤列印程式 (V1.0.0.97版 | 0                      |        |          | <u> </u> | 142  |        |
|-----|-------------------------------------|----------------------------------------|--------|--------------------|------------------------|--------|----------|----------|------|--------|
|     |                                     | 取得可列印机                                 | 熏籤 列印  | 標鏡 參數設定            |                        |        |          |          |      |        |
| _   |                                     | -                                      |        | ③ 列印               |                        | _      |          |          |      |        |
| @ 標 | 籖清單<br>                             |                                        |        |                    |                        |        |          |          | U    |        |
|     | <ul> <li>↓ 1</li> <li>/7</li> </ul> |                                        | 「示逾期申記 |                    | 2009/11/13 上午 07:54:09 |        |          |          |      |        |
|     | 上傳日期                                | 包裝日期                                   | 農民     |                    | 2009/11/23             | 語馬     | 申請<br>數量 | 可列<br>印數 | 已列印數 | 列印     |
| •   | 2009/11/13                          | 2009/11/23                             | 黃壯調    |                    | 暐凱國際                   | 01     | 150      | 156      | 0    | 列印     |
|     | 2009/11/13                          | 2009/11/23                             | 黄叶神    | 農民                 | 黄川王                    | 010058 | 156      | 156      | 0    | - JULI |
|     | 2009/11/12                          | 2009/11/19                             | 黄榆木    | 品項                 | 新屋芋香米                  | 010017 | 250      | 250      | 0    | 列印     |
|     | 2009/11/11                          | 2009/11/16                             | 黃扁井    | 規格                 | 包                      | 010017 | 100      | 100      | 0    | 列印     |
|     | 2009/11/13                          | 2009/11/16                             | 黃壯華    | 追溯號碼               | 02100007710671         | 010058 | 56       | 56       | 0    | 列印     |
|     | 2009/11/13                          | 2009/11/16                             | 黄叶神    | EAN                | 4714448162751          | 010058 | 56       | 56       | 0    | 列印     |
|     | 2009/11/11                          | 2009/11/15                             | 彭士士    |                    | 156                    | 010015 | 10       | 10       | 0    | 列印     |
|     |                                     |                                        |        |                    | 0                      |        |          |          |      |        |
|     |                                     |                                        |        |                    | - 0981123000000091     |        |          |          |      |        |
|     |                                     |                                        |        | 大步加的數量             |                        |        |          |          |      |        |
|     |                                     |                                        |        | 里》漫"叫小"(****       |                        |        |          |          |      |        |
|     |                                     | 大灾土取得7学                                | 容約     |                    | 列印 取消                  | -      |          |          |      |        |
|     | Ľ                                   | +>,,,,,,,,,,,,,,,,,,,,,,,,,,,,,,,,,,,, | 2      |                    |                        |        | _        |          | J    |        |

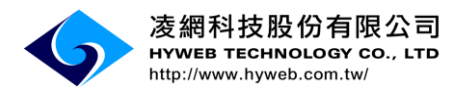

#### 注意事項!

- 如有未列印的離線標籤(數量),系統將依(註銷天數)設定進行回沖,以包裝
   日期起算,例如包裝日為1/12,註銷天數為3天時,第4天進行回沖,也就
   是在1/15系統回沖,無須再進入離線列印程式做撤銷申請。
- 已列印標籤若有撤銷需求,必須在註銷天數到期前完成撤銷申請,否則一旦 逾期就無法進行撤銷申請。
- 設定的註銷天數次日需開啟離線列印程式後,系統才會回傳撤銷資料進行沖 銷作業。

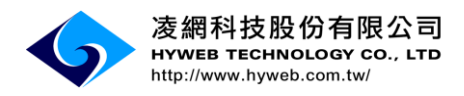

### 肆、離線列印-撤銷

已列印出的張數倘若遇標籤印歪、標籤多印等狀況,請點選(撤銷)按鈕。 並輸入撤銷標籤張數、撤銷原因即可做撤銷標籤,已撤銷的標籤應確實作廢 或註銷。

步驟一:「列印標籤」功能,點選「撤銷」按鈕。

|   | 1 /2<br>收貨單位 | 品項      | 規格 | 追溯就碼           | EAN           | 起始號碼           | 原栽培編碼 | 申請<br>數量 | 原料<br>生産<br>單位 | 可列<br>印數 | 已列印數 | 列的 | 撖卶 |
|---|--------------|---------|----|----------------|---------------|----------------|-------|----------|----------------|----------|------|----|----|
|   |              | 葉用甘藷-地瓜 | 包  | 02134369560028 | 4716873931346 | 10408060181000 |       | 2        |                | 0        | 2    | 列印 | 撤銷 |
| - |              | 辅用甘藷-地瓜 | 包  | 02134369560029 | 4716873931346 | 10408060196000 |       | 2        |                | 0        | 2    | 列印 | 撤銷 |
|   |              |         |    |                |               |                |       |          |                |          |      |    |    |

步驟二:點選「新增撤銷號碼」按鈕,輸入撤銷號碼(起號~迄號)及撤銷原因說明

| 2015/8/5 下午 0<br>2015/08/06<br>建品<br>葉用甘藷-地瓜<br>0213436956002<br>1040806018100<br>1040806018100 | 4:42:52<br>葉<br>8<br>10                        |
|-------------------------------------------------------------------------------------------------|------------------------------------------------|
| 2015/8/5 下午 0<br>2015/08/06<br>鍾品<br>葉用甘藷-地瓜<br>0213436956002<br>1040806018100<br>1040806018100 | 4:42:52<br>葉<br><sup>28</sup><br>0             |
| 2015/08/06<br>鍾品<br>葉用甘藷-地瓜<br>0213436956002<br>1040806018100<br>1040806018100                  | 葉<br>18<br>10                                  |
| 鍾品<br>葉用甘藷-地瓜<br>0213436956002<br>1040806018100<br>1040806018100                                | 葉<br>18<br>10                                  |
| 葉用甘藷-地瓜<br>0213436956002<br>1040806018100<br>1040806018100                                      | 葉<br>8<br>0                                    |
| 0213436956002<br>1040806018100<br>1040806018100                                                 | 8<br>0                                         |
| 1040806018100<br>1040806018100                                                                  | 0                                              |
| 1040806018100                                                                                   |                                                |
|                                                                                                 | )1                                             |
| 2                                                                                               |                                                |
| 迄號碼請填寫第1                                                                                        | 2~14碼,後兩碼為驗證碼                                  |
| 號 數:                                                                                            | 量 撤銷原因說明                                       |
| 001 ** 2                                                                                        | TEST                                           |
|                                                                                                 |                                                |
|                                                                                                 |                                                |
|                                                                                                 |                                                |
|                                                                                                 |                                                |
|                                                                                                 |                                                |
|                                                                                                 |                                                |
| 取消                                                                                              |                                                |
|                                                                                                 | 1040806018100<br>2<br>號碼請填寫第1<br>3<br>001 ** 2 |

,選擇(確定)按鈕。

註:系統將進行標籤撤銷作業,已申請的撤銷標籤並不會立即做沖銷, 系統仍依照「參數設定」的(註銷天數)進行沖銷。

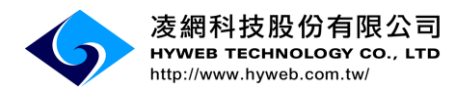

### 伍、離線列印-立即回沖

該功能是指不需等註銷天數過後,只要點選"立即回沖"按鈕就會即時回報系 統已撤銷多少張標籤數量。

| 步驟一 | : Г | 列印標籤 | 」 功能 | , | 點選 | 「立即 | 印回沖 | 」按鈕。 |
|-----|-----|------|------|---|----|-----|-----|------|
|     |     |      |      |   |    |     |     |      |

| 貞單位 | 品項  | 規格 | 追溯號碼           | EAN | 起始號碼           | 原栽培編碼 | 申請<br>數量 | 原料<br>生産<br>單位 | 可列<br>印數 | 已列印數 | 列印 | 撒銷 | 剩餘張<br>回沖 |
|-----|-----|----|----------------|-----|----------------|-------|----------|----------------|----------|------|----|----|-----------|
|     | 滴雞精 | 盒  | 00990059800004 |     | 10707260002000 |       | 10       |                | 5        | 5    | 列印 | 撤銷 | 立即回;      |
|     |     |    |                |     | 回沖完            | 成     |          |                |          |      |    |    |           |
|     |     |    |                |     | 回沖完.           | 成確定   |          |                |          |      |    |    |           |

註:一旦點選立即回沖後就無法再新增撤銷號碼,系統會視為此筆資料已不再列 印及撤銷。